## Procedura Argo ScuolaNext

<u>Entro venerdì 06 maggio 2022</u>, i docenti dei singoli consigli di classe dovranno compilare con esattezza su ARGO ScuolaNext l'elenco dei libri. Accedendo ad Argo ScuolaNext, dal menù di sinistra selezionare *Info Classe / docenti > adozione libri di testo:* 

| Info classe / docenti 📃 |  |  |  |  |  |
|-------------------------|--|--|--|--|--|
|                         |  |  |  |  |  |

Selezionando il testo già in adozione dal pannello inferiore, sarà possibile riconfermarlo per l'A.S. 2022-23 attraverso il simbolo "freccia in su" (il titolo dovrà essere quindi visibile nel pannello superiore):

| Adozione Libri di Testo                                                                                                    |             |                                                         |                                                 |                                                   |            |           |                               | - 🔛 🗙      |                    |
|----------------------------------------------------------------------------------------------------|-------------|---------------------------------------------------------|-------------------------------------------------|---------------------------------------------------|------------|-----------|-------------------------------|------------|--------------------|
| снира 🔁 ⊘ 💿 📇 🌻                                                                                                    |             |                                                         |                                                 |                                                   |            |           | Anno scolastico:              | 2018/2019  |                    |
| Struttura Scolastica  Struttura Scolastica  Struttura Struttura  Struttura Struttura  Struttura Struttura Struttura Struttura  Stru | Cons        | s. Acquis. Nuova A                                      | d. Tipo Cod.ISI                                 | BN Autore                                         | Vol        | Prezzo    | Editore                       | Anno Ediz. |                    |
| RELAZIONE                                                                                                    | BR-NUOVE-AD | A pannello superior<br>dell'anno preceden<br>OZIONI.doc | e contiene i testi ricon<br>te fornite dall'AIE | fermati o aggiunti dai docen                      | ti, mentre | quello in | feriore contiene le ado       | zioni      | Pannello Inferiore |
|                                                                                                    | Tipo        | Cod.ISBN                                                | Autore                                          | Titolo                                            | Vol P      | rezzo     | Editore                       | Anno Ediz. |                    |
|                                                                                                    |             | 0.00.04000010                                           | Done                                            |                                                   |            | 0.00      | UNIVERSITY PRESS              | 2014       | N                  |
|                                                                                                    | ш а         | 9781107463875                                           | AA VV                                           | CAMBRIDGE ENGLISH<br>YOUNG LEARNERS<br>STARTERS 9 | 1          | 0.90      | CAMBRIDGE<br>UNIVERSITY PRESS | 2015       |                    |

Oppure sarà possibile inserire nuove adozioni selezionando il simbolo "+" dopo aver selezionato la classe di riferimento:

| dozione Libri di Testo  |                   |        |                                              |                            |                               |                          |         |               |                               |           |  |
|-------------------------|-------------------|--------|----------------------------------------------|----------------------------|-------------------------------|--------------------------|---------|---------------|-------------------------------|-----------|--|
| сници 🕒 🕗 🗇 🚝           |                   |        |                                              |                            |                               |                          |         |               | Anno scolastico: 2018/2019    |           |  |
| m Struttura Scolastica  |                   | Cons.  | Acquis. Nuova A                              | d. Tipo                    | Cod.ISBN                      | Autore                   | Vol     | Prezzo        | Editore                       | Anno Edi  |  |
| ISTITUTO COMPRENSIVO "F | F.SCO RISO"       |        |                                              |                            |                               |                          |         |               |                               |           |  |
| 18 SCUOLA MEDIA         |                   |        |                                              |                            |                               |                          |         |               |                               |           |  |
| INGLESE                 |                   |        |                                              |                            |                               |                          |         |               |                               |           |  |
| 2B SCUOLA MEDIA         |                   |        |                                              |                            |                               |                          |         |               |                               |           |  |
| INGLESE                 |                   |        |                                              |                            |                               |                          |         |               |                               |           |  |
| 3B SCUOLA MEDIA         |                   |        |                                              |                            |                               |                          |         |               |                               |           |  |
| 1D SCUOLA MEDIA         |                   |        |                                              |                            |                               |                          |         |               |                               |           |  |
| INGLESE                 |                   |        |                                              |                            |                               |                          |         |               |                               |           |  |
| 2D SCUOLA MEDIA         |                   |        |                                              |                            |                               |                          |         |               |                               |           |  |
| INGLESE                 |                   |        |                                              |                            |                               |                          |         |               |                               |           |  |
| 3D SCUOLA MEDIA         |                   |        |                                              |                            |                               |                          |         |               |                               |           |  |
| INGLESE                 |                   |        |                                              |                            |                               |                          |         |               |                               |           |  |
|                         |                   |        |                                              |                            |                               |                          |         |               |                               |           |  |
|                         |                   |        |                                              |                            |                               |                          |         |               |                               |           |  |
|                         |                   | 5      | Il pannello superiori<br>dell'anno precedent | e contiene<br>le fornite d | i testi riconferma<br>all'AIF | ati o aggiunti dai docen | ti, men | tre quello ii | nferiore contiene le ado.     | zioni     |  |
|                         | RELAZIONE-PER-NUO | VE-ADO | ZIONI.doc                                    |                            |                               |                          | -       |               |                               |           |  |
|                         | _                 | Tipo   | Cod.ISBN                                     | Autore                     | Tit                           | tolo                     | Vol     | Prezzo        | Editore                       | Anno Ediz |  |
|                         |                   |        |                                              |                            |                               | -                        |         |               | UNIVERSITY PRESS              |           |  |
|                         |                   | A      | 9781107463875                                | AA VV                      | CA<br>YC                      | MBRIDGE ENGLISH          |         | 10.90         | CAMBRIDGE<br>UNIVERSITY PRESS | 2015      |  |